# **TRNS•PORT PES** (PROPOSAL AND ESTIMATES SYSTEM)

Transportation Software Management Solution

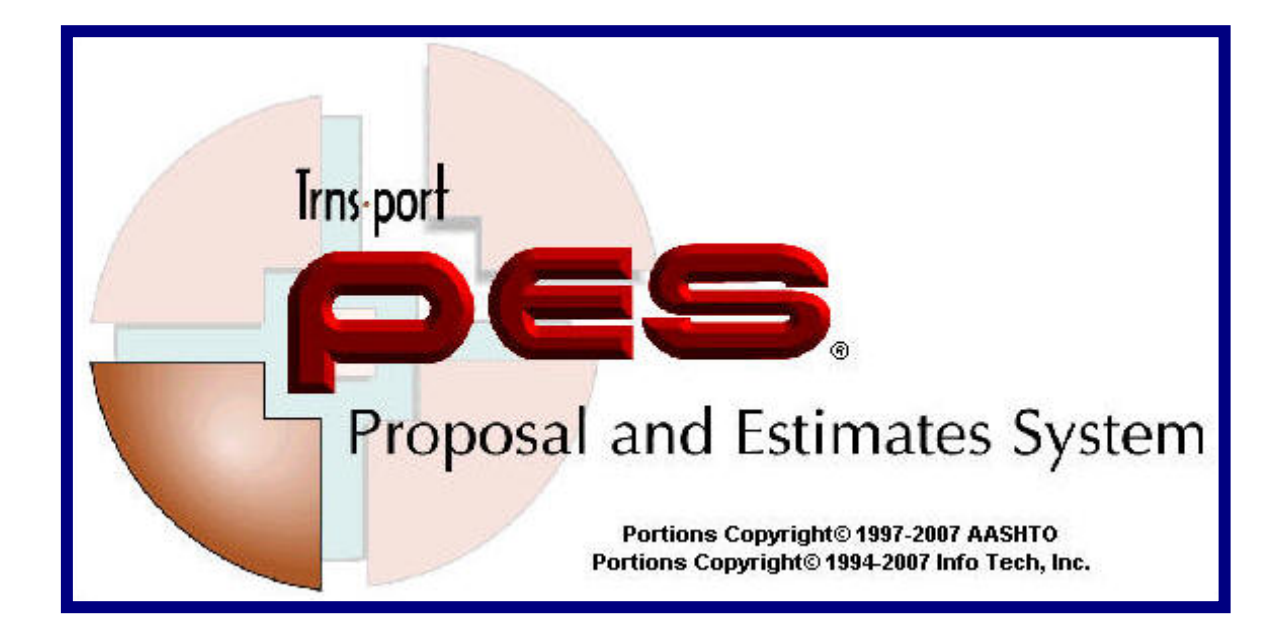

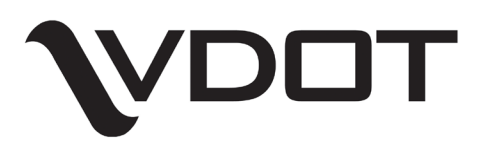

Virginia Department of Transportation

# SUPPORT / HELP

For support or help with Trns·port Proposal and Estimates System (PES), you may contact the helpdesk and copy the following Central Office personnel.

It is preferred that you start by calling the helpdesk.

| Division                            | Name                              | Phone Number (804) |
|-------------------------------------|-----------------------------------|--------------------|
|                                     |                                   |                    |
| Location & Design Division          | Local Number                      | 786-1280           |
| AES Help Desk                       |                                   | 1-888-683-0345     |
|                                     |                                   |                    |
|                                     |                                   |                    |
| Information Technology Applications | Help Desk                         | 1-866-637-8482     |
|                                     | Sam Henderson                     | 786-7134           |
|                                     | Marcita Wade                      | 786-5757           |
|                                     |                                   |                    |
|                                     |                                   |                    |
| Scheduling & Contract Division      | Gil Falasco (pricing)             | 786-1096           |
|                                     | Frank Gbinije (schedule category) | 786-2980           |
|                                     |                                   |                    |

This User's Manual may be found electronically on the Scheduling and Contract Division Team Site at: <u>http://insidevdot/construction/default.aspx</u> under *Tool Kit* and on VDOT's external web site at: <u>http://www.virginiadot.org/business/const/default.asp</u> under *Manuals, Books, Guides and Forms*.

# VDOT TRNS-PORT PES USER'S MANUAL

# TABLE OF CONTENTS

# 1. INTRODUCTION TO TRNS-PORT PES

| 1.1 | Overview of the Manual    | 1-1 |
|-----|---------------------------|-----|
| 1.2 | Trns·port System Overview | 1-2 |
| 1.3 | Software Modules          | 1-2 |
| 1.4 | Trns·port PES Work Flow   | 1-3 |

# 2. GETTING STARTED

| Logging On                                                 | 2-1                                                                                                    |
|------------------------------------------------------------|----------------------------------------------------------------------------------------------------|
| 2.1.1 Accessing the Remote Desktop Web Connection          | 2-1                                                                                                    |
| 2.1.2 Connecting to the Server                             | 2-2                                                                                                    |
| 2.1.2.1 Connecting to the Serve at 800 by 600 Option       | 2-2                                                                                                    |
| 2.1.2.2 Connecting to the Serve at Full-Screen OPtion      | 2-3                                                                                                    |
| 2.1.3 Logging on the Network                               | 2-6                                                                                                    |
| 2.1.4 Logging on Trns•Port PES                             | 2-7                                                                                                    |
| Logging Off                                                | 2-8                                                                                                    |
| Logging Off Trns•Port PES                                  | 2-9                                                                                                    |
| 2.3.1 Disconnecting from the Remote Desktop Web Connection | 2-10                                                                                                    |
| 2.3.2 Closing the Internet                                 | 2-12                                                                                                    |
| Screens in Trns•Port PES                                   | 2-13                                                                                                    |
| 2.4.1 Title Bar                                            | 2-13                                                                                                    |
| 2.4.2 Menu Bar                                             | 2-14                                                                                                    |
| 2.4.3 Button Bar                                           | 2-14                                                                                                    |
| Case-Sensitive                                             | 2-15                                                                                                    |
| List, Detail and Tabbed Folder Windows                     | 2-15                                                                                                    |
| 2.6.1 List Windows                                         | 2-15                                                                                                    |
| 2.6.2 Detail Windows                                       | 2-16                                                                                                    |
| 2.6.3 Tabbed Folder Windows                                | 2-16                                                                                                    |
| 2.6.4 Grid and Detail Areas                                | 2-18                                                                                                    |
| 2.6.5 Split Horizontal Scrolling                           | 2-19                                                                                                    |
| Entering Dates                                             | 2-20                                                                                                    |
| Working with Filters (Searching)                           | 2-21                                                                                                    |
| 2.8.1 Working with Advanced Filter                         | 2-23                                                                                                    |
| 2.8.2 Saving and Deleting Filters                          | 2-27                                                                                                    |
| 2.8.3 Creating a Default Filter for Item Searches          | 2-27                                                                                                    |
| 2.8.4 Changing the Default Filter                          | 2-29                                                                                                    |
| 2.8.5 Deleting the Default Filter                          | 2-29                                                                                                    |
| Sorting Information                                        | 2-30                                                                                                    |
|                                                            | Logging On   2.1.1 Accessing the Remote Desktop Web Connection   2.1.2 Connecting to the Server   2.1.2.1 Connecting to the Serve at 800 by 600 Option   2.1.2.2 Connecting to the Serve at Full-Screen OPtion   2.1.3 Logging on the Network   2.1.4 Logging on Trns•Port PES   Logging Off   Logging Off Trns•Port PES   2.3.1 Disconnecting from the Remote Desktop Web Connection   2.3.2 Closing the Internet   Screens in Trns•Port PES   2.4.1 Title Bar   2.4.2 Menu Bar   2.4.3 Button Bar   Case-Sensitive   List, Detail and Tabbed Folder Windows   2.6.1 List Windows   2.6.3 Tabbed Folder Windows   2.6.4 Grid and Detail Areas   2.6.5 Split Horizontal Scrolling   Entering Dates   Working with Filters (Searching)   2.8.1 Working with Advanced Filter   2.8.2 Saving and Deleting Filters   2.8.3 Creating a Default Filter for Item Searches   2.8.4 Changing the Default Filter   2.8.5 Deleting the Default Filter |

| 2.10 | Using O | nline Help            | 2-31 |
|------|---------|-----------------------|------|
|      | 2.10.1  | Help Contents Tab     | 2-31 |
|      | 2.10.2  | Help Index Tab        | 2-32 |
|      | 2.10.3  | Help Search Tab       | 2-33 |
|      | 2.10.4  | Help on Active Window | 2-33 |
|      | 2.10.5  | About Trns•Port PES   |      |
|      | 2.10.6  | Field Help            |      |

# 3. PROJECTS

"

"

| 3.1 | Responsibility                           | 3-1  |
|-----|------------------------------------------|------|
| 3.2 | Adding a Project                         | 3-1  |
| 3.3 | Associating the County to a Project      | 3-9  |
| 3.4 | Disassociating the County from a Project | 3-10 |
| 3.5 | Changing a Project                       | 3-10 |
| 3.6 | Deleting a Project                       | 3-10 |
| 3.7 | Copying a Project                        | 3-12 |

# 4. MAINTENANCE-FUNDED (ASSET MANAGEMENT) PROJECTS

| Adding a Maintenance-funded Project                         | 4-1                                 |
|-------------------------------------------------------------|-------------------------------------|
| 4.1.1 Schedule Work (at multiple locations with like asset) | 4-2                                 |
| 4.1.2 Maintenance-funded Project at a Single Location       | 4-9                                 |
| Associating the County to a Project                         |                                     |
| Disassociating the County from a Project                    | 4-16                                |
| Changing a Project                                          | 4-16                                |
| Deleting a Project                                          | 4-16                                |
| Copying a Project                                           |                                     |
|                                                             | Adding a Maintenance-funded Project |

# 5. PRIME PROJECTS

| 5.1 | Adding a Prime Project                                   | 5-1 |
|-----|----------------------------------------------------------|-----|
| 5.2 | Changing a Prime Project                                 | 5-3 |
| 5.3 | Associating / Disassociating Projects to a Prime Project | 5-4 |
| 5.4 | Deleting a Prime Project                                 | 5-5 |

# 6. CATEGORIES

| 6.1 | Adding a Category   | 6-1  |
|-----|---------------------|------|
| 6.2 | Changing a Category | 6-9  |
| 6.3 | Copying a Category  | 6-9  |
| 6.4 | Deleting a Category | 6-10 |

# 7. MANAGING CATEGORY FUNDS

| 7.1 | Adding Funds to Categories | 7-1 |
|-----|----------------------------|-----|
| 7.2 | Checking Fund Percentages  | 7-4 |
| 7.3 | Changing Funding           | 7-5 |
| 7.4 | Deleting Funding           | 7-5 |

# 8. MANAGING CATEGORY ITEMS

| 8.1 | Customizing the Worksheet                              |      |
|-----|--------------------------------------------------------|------|
|     | 8.1.1 Changing the Width of Columns in the Worksheet   | 8-1  |
|     | 8.1.2 Changing the Order of Columns in the Worksheet   | 8-1  |
|     | 8.1.3 Suggested Order for Columns in the Worksheet     |      |
|     | 8.1.4 Split Horizontal Scrolling in the Worksheet      |      |
| 8.2 | Adding a Category Item                                 |      |
|     | 8.2.1 Entering Mobilization and Construction Surveying |      |
|     | 8.2.2 Assigning Item Line Numbers                      |      |
| 8.3 | Changing an Item                                       |      |
| 8.4 | Deleting an Item                                       |      |
| 8.5 | Combining Projects                                     | 8-11 |

# 9. FINALIZING AND PRINTING THE ESTIMATE

| 9.1 | Renumbering the Items                                          | 9-1 |
|-----|----------------------------------------------------------------|-----|
| 9.2 | Generating Bid-Based Prices                                    |     |
| 9.3 | Quantities and Prices                                          |     |
| 9.4 | Generate Preliminary Detail Estimate                           | 9-4 |
|     | 9.4.1 Generate Project Level Preliminary Detail Estimate       | 9-4 |
|     | 9.4.2 Generate Prime Level Preliminary Detail Estimate         | 9-7 |
| 9.5 | Viewing the Process Reports                                    | 9-8 |
|     | 9.5.1 Viewing the OUTPUT.TXT Report                            | 9-8 |
|     | 9.5.2 Viewing the PROCLOG.TXT Report                           | 9-9 |
| 9.6 | Construction Surveying, Mobilization, Construction Engineering | 9-9 |
|     | 9.6.1 Construction Surveying                                   | 9-9 |
|     | 9.6.2 Mobilization                                             |     |
|     | 9.6.3 Construction Engineering                                 |     |
| 9.7 | Printing the Estimate                                          |     |
| 9.8 | Transferring the Project at First Submission                   |     |
| 9.9 | Mobilization Work Sheet                                        |     |

# **10. MANAGING PROPOSALS**

| Adding a Proposal                                        |                                                                                                    |
|----------------------------------------------------------|----------------------------------------------------------------------------------------------------|
| Changing a Proposal                                      | 10-7                                                                                                    |
| Associating / Disassociating Projects to a Proposal      | 10-7                                                                                                    |
| 10.3.1 Adding Projects to the Proposal                   |                                                                                                    |
| 10.3.2 Deleting Projects from the Proposal               |                                                                                                    |
| Assigning Site Locations                                 |                                                                                                    |
| Specifying Section and Line Numbers                      | 10-11                                                                                                    |
| Entering or Modifying a Long Description of the Proposal |                                                                                                    |
| Copying the Proposal                                     |                                                                                                    |
| Generating Bid-Based Prices for Proposal                 |                                                                                                    |
| Generating the Proposal Schedule Reports                 |                                                                                                    |
| Deleting the Contract Proposal                           |                                                                                                    |
| Proposal Addendums                                       |                                                                                                    |
|                                                          | Adding a Proposal<br>Changing a Proposal<br>Associating / Disassociating Projects to a Proposal<br>10.3.1 Adding Projects to the Proposal<br>10.3.2 Deleting Projects from the Proposal<br>Assigning Site Locations<br>Specifying Section and Line Numbers<br>Entering or Modifying a Long Description of the Proposal .<br>Copying the Proposal<br>Generating Bid-Based Prices for Proposal<br>Generating the Proposal Schedule Reports<br>Deleting the Contract Proposal<br>Proposal Addendums |

### **11. MANAGING BID LETTINGS**

| 11.1 | Add Bid Letting Package                 | 11-1 |
|------|-----------------------------------------|------|
| 11.2 | Change Bid Letting Package              | 11-2 |
| 11.3 | Assigning the Proposal to a Bid Letting | 11-3 |
| 11.4 | View Projects Associated to Bid Letting | 11-5 |
| 11.5 | Delete Bid Letting Package              | 11-5 |

# APPENDIX A – PROJECT CONTROL NUMBER (PCN)

### APPENDIX B – ITEM CODE INDEX

### APPENDIX C – CONVERSION CHART (COUNTY)

# APPENDIX D – CONVERSION CHART (CITY)

#### **APPENDIX E – PROJECT WORK TYPES**

### **APPENDIX F – FEDERAL WORK TYPES**

### **APPENDIX G – GLOSSARY**